# Upisane godine i predmeti

Pokretanjem ove opcije student može pregledavati podatke o upisanim godinama i predmetima.

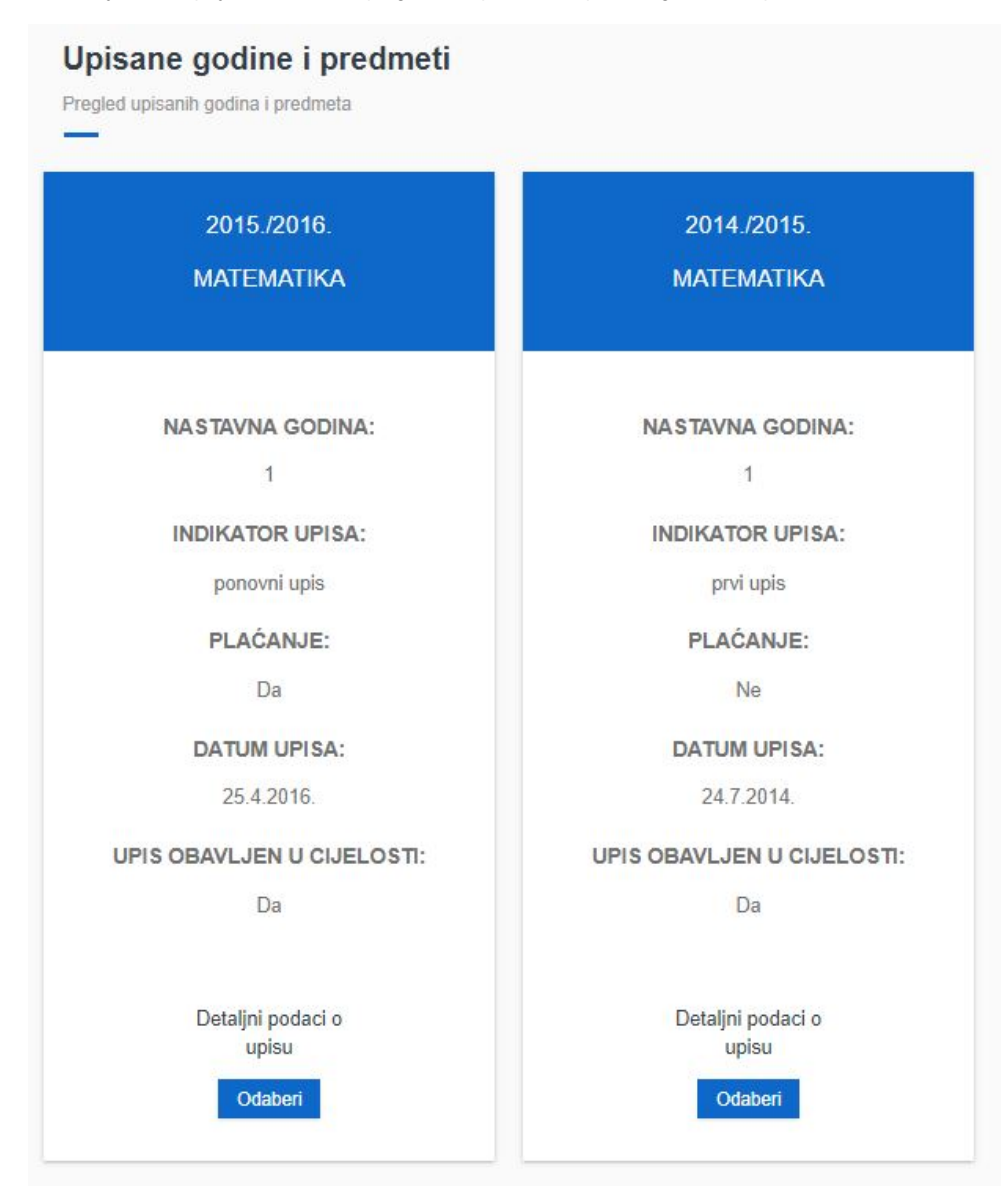

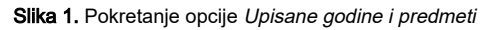

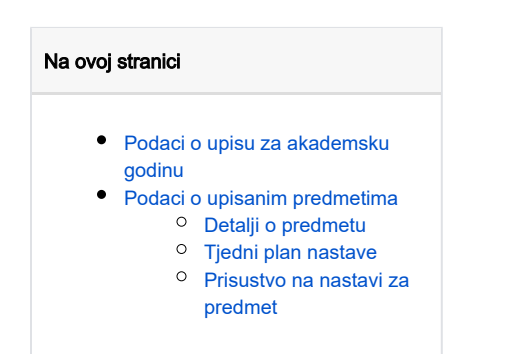

Odabirom Detaljni podaci o upisu otvara se novi prozor s podacima o upisu i predmetima

## Podaci o upisu za akademsku godinu

| Podaci o upisu za akademsku godinu 2018./2019.<br>— |                                  |  |  |
|-----------------------------------------------------|----------------------------------|--|--|
| Podaci o upisu                                      |                                  |  |  |
| Upisani studij(i)                                   | Geodezija i geoinformatika       |  |  |
| Paralelni studij                                    | Ne                               |  |  |
| Nastavna godina                                     | 1                                |  |  |
| Indikator upisa                                     | prvi upis                        |  |  |
| Plaćanje                                            | Ne                               |  |  |
| Temelj financiranja                                 | PU - subvencija troškova studija |  |  |
| Centar visokog učilišta                             | Sveučilište u Zagrebu            |  |  |
| Studentska prava vrijede do                         | 30.9.2019.                       |  |  |
| Datum upisa                                         | 21.9.2018.                       |  |  |
| Upis obavljen u cijelosti                           | Da                               |  |  |
| Izračunata participacija                            | Odaberi                          |  |  |
|                                                     |                                  |  |  |

Slika 2. Okvir podaci u upisu za akademsku godinu

U ovom okviru student može provjeriti podatke o akademskoj godini koju je odabrao.

Ako visoko učilište koristi programske ugovore student može provjeriti izračun participacije prema programskim ugovorima. Odabirom opcije Odaberi u polju Izračunata participacija student će biti preusmjeren u prozor Pregled izračunatih participacija.

okviru.

## Podaci o upisanim predmetima

Ovaj okvir sadrži podatke o svim predmetima upisanim u pojedinoj akademskoj godini. Prikazuju se i položeni i nepoloženi predmeti.

#### Upisani predmeti

Geodezija i geoinformatika

| Naziv predmeta                          | Izborna grupa                                        | Semestar | Predavanja | Vježbe | ECTS<br>upisano | Polaže<br>se | Status                | Ocjena                      | Datum<br>ispitnog<br>roka   | Detalji<br>predmeta |
|-----------------------------------------|------------------------------------------------------|----------|------------|--------|-----------------|--------------|-----------------------|-----------------------------|-----------------------------|---------------------|
| Osnove<br>geoinformatike 🗗              | predmet se ne nalazi u<br>grupi izbornih<br>predmeta | 1        | 30         | 30     | 5,0             | Da           | obavljen<br>(položen) | 2                           | 18.2.2019.                  | Odaberi             |
| Uvod u geodeziju 🗗                      | Izborni predmeti u 1.<br>semestru                    | 1        | 30         | 0      | 2,0             | Ne           | obavljen<br>(položen) | Obavljen                    | podatak nije<br>evidentiran | Odaberi             |
| Programiranje 🖉                         | predmet se ne nalazi u<br>grupi izbornih<br>predmeta | 2        | 30         | 30     | 5,0             | Da           | odslušan<br>predmet   | podatak nije<br>evidentiran | podatak nije<br>evidentiran | Odaberi             |
| Osnove statistike 🖻                     | predmet se ne nalazi u<br>grupi izbornih<br>predmeta | 2        | 30         | 15     | 4,0             | Da           | odslušan<br>predmet   | podatak nije<br>evidentiran | podatak nije<br>evidentiran | Odaberi             |
| Računalna<br>geometrija 🗗               | predmet se ne nalazi u<br>grupi izbornih<br>predmeta | 2        | 30         | 30     | 5,0             | Da           | odslušan<br>predmet   | podatak nije<br>evidentiran | podatak nije<br>evidentiran | Odaberi             |
| Tjelesna i<br>zdravstvena kultura<br>I⊄ | predmet se ne nalazi u<br>grupi izbornih<br>predmeta | 2        | 0          | 30     | 0,0             | Ne           | obavljen<br>(položen) | Obavljen                    | podatak nije<br>evidentiran | Odaberi             |
| Osnove engleskog<br>jezika struke 🗗     | Izborni predmeti u 2.<br>semestru                    | 2        | 30         | 0      | 3,0             | Da           | odslušan<br>predmet   | podatak nije<br>evidentiran | podatak nije<br>evidentiran | Odaberi             |

Slika 3. Okvir upisani predmeti u pojedinoj akademskoj godini

Navedeni su podaci o tome je li predmet pripadao izbornoj grupi, kojem je semestru pripadao itd.

## Detalji o predmetu

Odabirom opcije Detalji o predmetu moguće je dobiti više informacija pojedinom predmetu.

## Detalji o predmetu Računalna geometrija upisanom akademske godine 2018./2019.

| etalji predmeta     |                                                |
|---------------------|------------------------------------------------|
| Naziv predmeta      | Računalna geometrija                           |
| Izborna grupa       | predmet se ne nalazi u grupi izbornih predmeta |
| Semestar            | 2                                              |
| Predavanja          | 30                                             |
| Vježbe              | 30                                             |
| ECTS upisano        | 5,0                                            |
| Polaže se           | Da                                             |
| Status              | odslušan predmet                               |
| Ocjena              | podatak nije evidentiran                       |
| Datum ispitnog roka | podatak nije evidentiran                       |

## Slika 4. Detalji o predmetu

## Tjedni plan nastave

Pod Tjedni plan nastave moguće je vidjeti tjedni plan nastave pojedinog predmeta, onako kako je definirano nastavnim programom.

#### Tjedni plan nastave

### 1. tjedan, 25.2.2019. - 3.3.2019.

| Vrsta nastave        | Opis                                                                                                    |
|----------------------|----------------------------------------------------------------------------------------------------|
| Predavanja           | Sadržaj i organizacija kolegija. Temeljni pojmovi Euklidske geometrije; aksiomi i teoremi ravnine/ prostora |
| Projektantske vježbe | Upoznavanje s programom dinamične geometrije                                                                |

#### 2. tjedan, 4.3.2019. - 10.3.2019.

| Vrsta nastave        | Opis                                                       |
|----------------------|------------------------------------------------------------|
| Predavanja           | Transformacije ravnine. Osnovne geometrijske konstrukcije. |
| Projektantske vježbe | 1. kolokvij (60 minuta) Teoretski kolokvij                 |

#### 3. tjedan, 11.3.2019. - 17.3.2019.

| Vrsta nastave           | Opis                                                                                                    |
|-------------------------|----------------------------------------------------------------------------------------------------|
| Predavanja              | Osnove konstruktivne geometrije. Rješavanje konstruktivnih zadataka različitim metodama (presjeka; osne i centralne simetrije;<br>translacije, rotacije; homotetije) |
| Projektantske<br>vježbe | Osnovne geometrijske konstrukcije atane programom dinamične geometrije kao alatom za atanje/ konstruiranje                                                           |

#### 4. tjedan, 18.3.2019. - 24.3.2019.

| Vrsta nastave           | Opis                                                                                                    |
|-------------------------|----------------------------------------------------------------------------------------------------|
| Predavanja              | Rješavanje konstruktivnih zadataka metodom geometrijsko mjesto točaka u ravnini/ prostoru                                                                                                    |
| Projektantske<br>vježbe | Rješavanje konstruktivnih zadataka uporabom dinamične geometrije kao alata za ortanje/ konstruiranje primjenom različitih metoda kroz 4<br>koraka: analizu, konstrukciju, dokaz i raspravu primjenom metoda presjeka, osne simetrije, translacije |

Slika 5. Dio podataka o tjednim planovima nastave

Podaci o *Tjednom planu nastave za predmet* će biti vidljivi samo ako je visoko učilište odobrilo, a nastavnik evidentirao te podatke. U protivnom će se prikazivati zapis kao na slici 6.

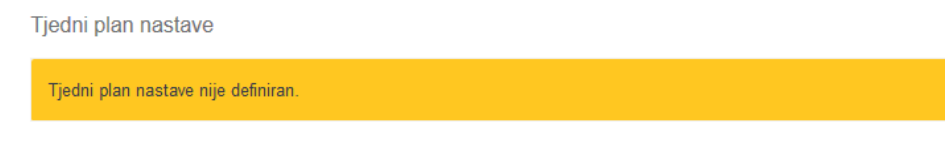

## Prisustvo na nastavi za predmet

Pod Prisustvo na nastavi za predmet je moguće vidjeti ukupan broj sati na predmetu, te broj i postotak prisustva na nastavi. Također, prikazuju se i termini nastave na kojima je zabilježeno prisustvo.

Prisustvo na nastavi za predmet

| Vrsta nastave Ukupno sati |    | Zabilježena prisustva (Postotak) |           |  |
|---------------------------|----|----------------------------------|-----------|--|
| Predavanja                | 30 | 4 (13.3%)                        |           |  |
| Predavanja                |    |                                  |           |  |
| Vrijeme održavanja        |    |                                  | Broj sati |  |
| 29.5.2019. 10:15          |    |                                  | 2         |  |
|                           |    |                                  |           |  |

Slika 7. Prisustvo nastavi za predmet

Podaci o *Prisustvo na nastavi za predmet* će biti vidljivi samo ako je visoko učilište evidentiralo podatke o prisustvu nastavi. U protivnom će se prikazivati zapis kao na slici 8.

Prisustvo na nastavi za predmet

Prisustvo nije evidentirano.

Slika 8. Obavijest